2019年9月

株式会社 中京銀行

<中京>ビジネスダイレクト振込手数料改定に伴う設定変更のお願い

日頃は中京銀行の法人向けインターネットバンキング「<中京>ビジネスダイレクト」をご 利用いただき、ありがとうございます。

さて、2019年10月1日の消費税率変更に伴い、<中京>ビジネスダイレクト利用による各 種手数料に適用される消費税率を8%から10%へ変更いたします。

変更に伴い、現在ご利用されております<中京>ビジネスダイレクト先方負担手数料および 当方負担手数料の設定内容をご確認いただき、設定が「標準手数料」以外の場合は変更操作が 必要になります。次頁をご参照のうえ、設定内容のご確認・変更をお願い申しあげます。

|         | 振込指定日9月30日まで |       | 振込指定日 10 月 1 日以降 |       |
|---------|--------------|-------|------------------|-------|
|         | 消費税率 8%      |       | 消費税率 10%         |       |
|         | 3万円未満        | 3万円以上 | 3万円未満            | 3万円以上 |
| 同一店内あて  | 無料           | 無料    | 無料               | 無料    |
| 当行本支店あて | 108円         | 324円  | 110円             | 330円  |
| 他行あて    | 432円         | 648円  | 440円             | 660円  |

1. <中京>ビジネスダイレクト扱いの振込手数料

2. 振込手数料の設定操作

次頁以降をご参照いただき変更操作の要否をご確認いただき、必要な場合は振込 手数料額を変更していただきますようお願い申しあげます。

なお、変更が必要なお客さまが変更操作なさいませんと、先方負担手数料と当行 へお支払いただく手数料に差額が生じます。また、当方負担手数料の場合も表示上 の手数料と当行へお支払いただく手数料が一致しなくなります。

- 3. ご案内
  - ・設定変更されましても、既に作成中および送信済の総合振込データの振込手数料
     は反映されません。
  - ・振込手数料は振込指定日を基準といたしますことから、9月中の振込予約であっても振込指定日が10月1日以降の場合は、消費税改定後の振込手数料となります。 何卒ご了承くださいますようお願い申しあげます。
  - ・振込手数料、月間基本手数料およびその他手数料も10月1日より新消費税率へ変 更いたします。後納扱手数料を翌月の18日に引き落としさせていただくことから、 9月分の手数料は8%消費税率で10月18日、10月分の手数料は10%消費税率 にて11月18日に引き落としいたします。

お問い合わせ先:中京銀行 EBセンター フリーダイヤル 0120-08-0892 (銀行窓口営業日 9:00~17:00)

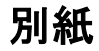

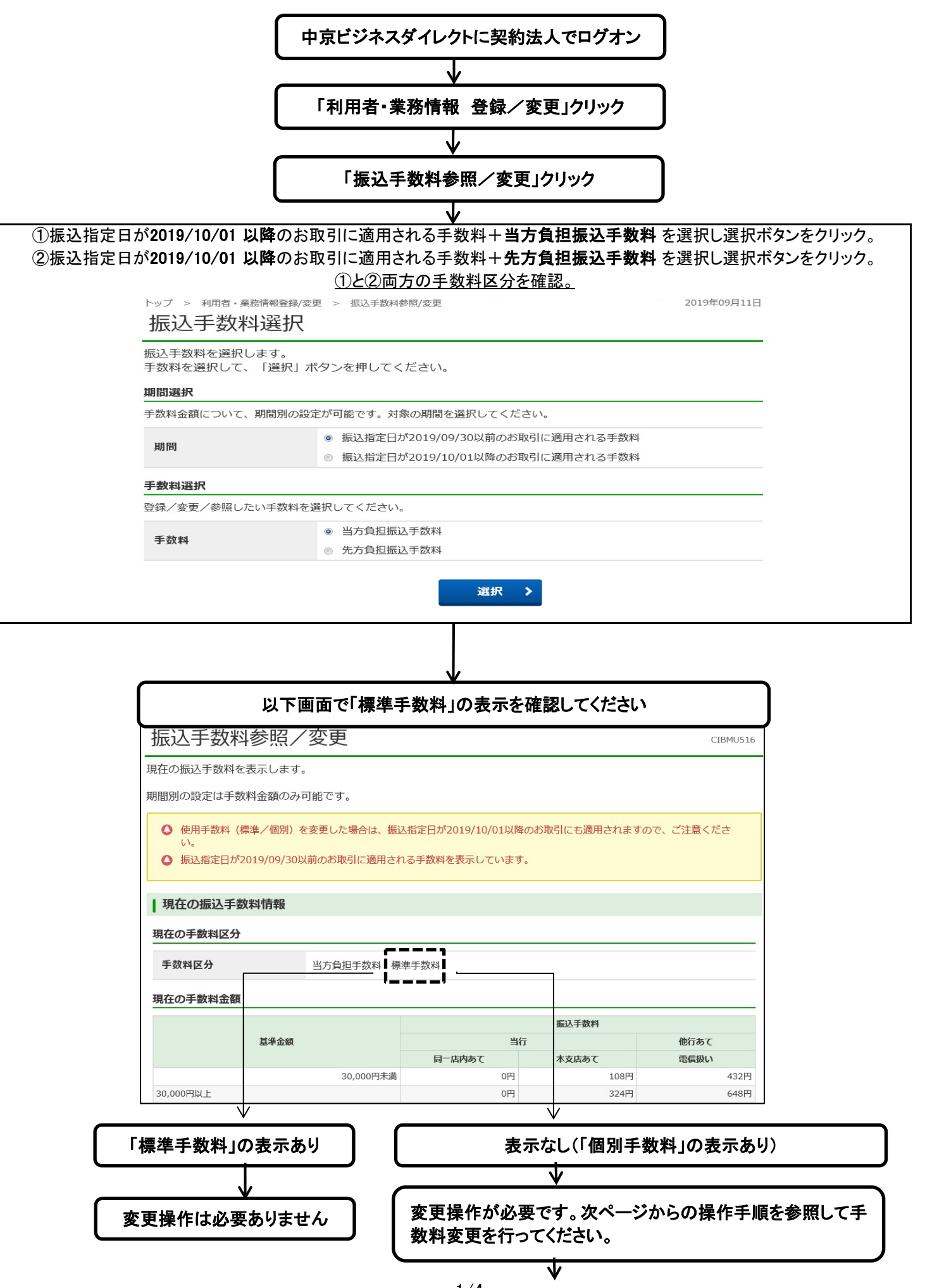

## 個別振込手数料登録/変更 手順

10月1日以降の振込手数料設定変更の手順をご案内いたします。

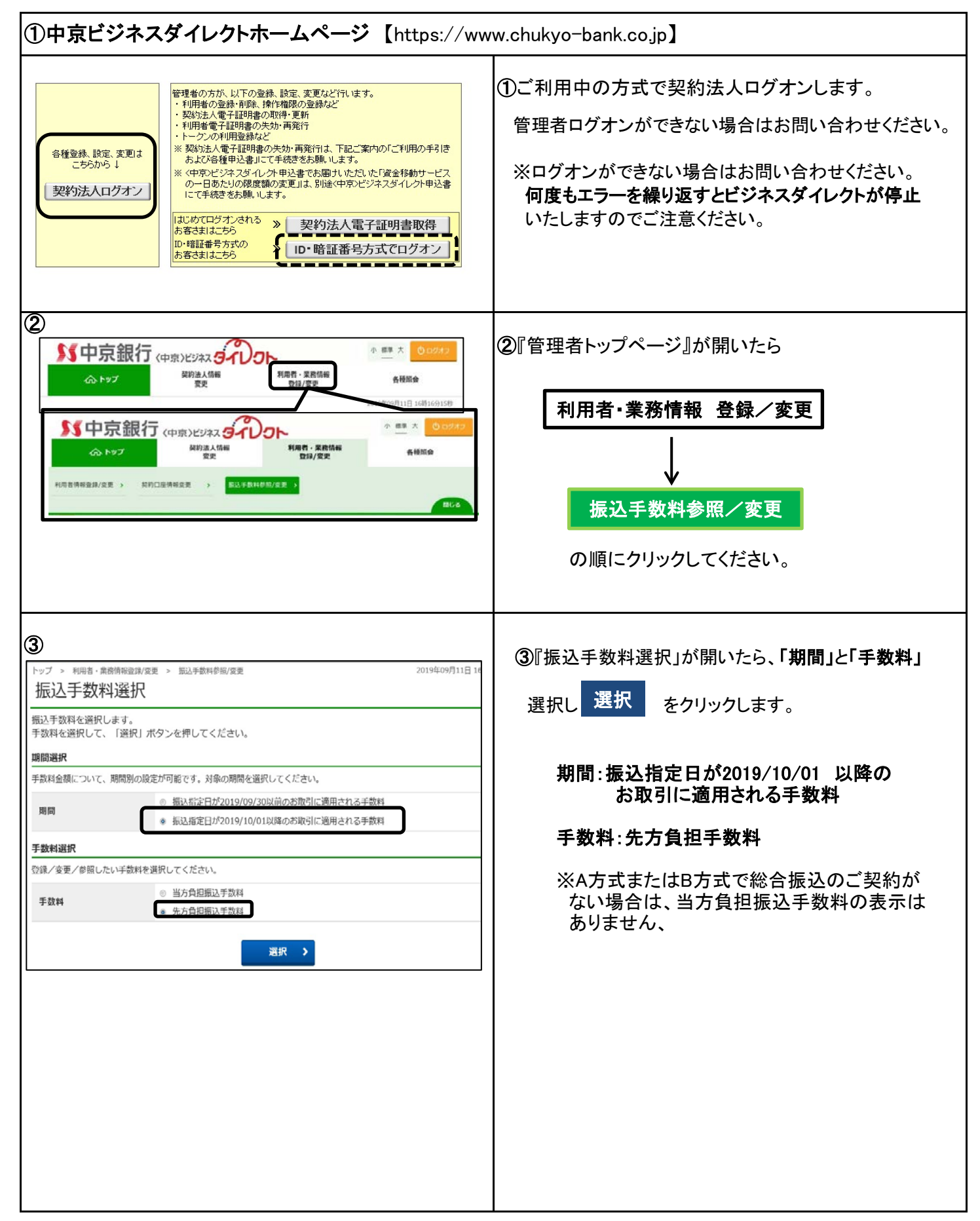

| 1)                                                                                                    | 101-100-000-000-000-000-000-000-000-000                                                                                                    | トップ > 利用者・素质情報設備/2更 > 振込手数料参照/2更 2019年09月11日16期24分44時     2019年09月11日16期24分44時       振込手数料参照/変更 CIBMU516       現在の振込手数料を表示します。     第111千物料の声ますになり、「第211千物料の声ま」からにってください                  | ④『振込手数料参照/変更』が開きます。                              |
|----------------------------------------------------------------------------------------------------|----------------------------------------------------------------------------------------------------|----------------------------------------------------------------------------------------------------|--------------------------------------------------|
| <br>                                                                                                    | <ul> <li>(1) (1) (1) (1) (1) (1) (1) (1) (1) (1)</li></ul>                                                                                                    | 振込手数料参照/変更<br>現在の振込手数料を表示します。                                                                                                    |                                                  |
|                                                                                                    | <ul> <li></li></ul>                                                                                                    | 現在の振込手数料を表示します。                                                                                                    |                                                  |
| Balance         Balance         <                                                                                                    | Comparison (Comparison (Comparison |                                                                                                    |                                                  |
| 10       10       10       10       10       10       10       10       10       10       10       10       10       10       10       10       10       10       10       10       10       10       10       10       10       10       10       10       10       10       10       10       10       10       10       10       10       10       10       10       10       10       10       10       10       10       10       10       10       10       10       10       10       10       10       10       10       10       10       10       10       10       10       10       10       10       10       10       10       10       10       10       10       10       10       10       10       10       10       10       10       10       10       10       10       10       10       10       10       10       10       10       10       10       10       10       10       10       10       10       10       10       10       10       10       10       10       10       10       10       10       10       <                                                                                                    | ● Berden Revenue of other proceed outsets and the second outset of the second outset of the second outset outset outse                 | 1002丁が代をあたりで第日は、「1002丁が代の変更」がつけりてくたとい。<br>110月回小浴学仕工業到全額のみ可能です。                                                                                                    |                                                  |
| <ul> <li>● 日本市会会会会会会会会会会会会会会会会会会会会会会会会会会会会会会会会会会会会</li></ul>                                                                                                    | <ul> <li>● はのたりまたのためまたまました。</li> <li>● はのたりまたのためまたまままました。</li> <li>● はのたりまたのためまたままた。</li> <li>● はのたりまたのためまたままた。</li> <li>● はのたりまたのためまたままた。</li> <li>● はのたりまたのためまたままた。</li> <li>● はのたりまたのためまた。</li> <li>● はのたりまたのためまたのためまた。</li> <li>● はのたりまたのためまたのためまた。</li> <li>● はのたりまたのためまたのためまた。</li> <li>● はのたりまたのためまたのまた。</li> <li>● はのたりまたのためまたのためまた。</li> <li>● はのたりまたのためまたのまた。</li> <li>● はのたりまたのためまたのまた。</li> <li>● はのたりまたのまたのまたのまたのまた。</li> <li>● はのたりまたのまたのまたのまたのまたのまたのまたのまたのまたのまたのまた。</li> <li>● はのたりまたのまたのまたのまたのまたのまたのまたのまたのまたのまたのまたのまたのまたのま</li></ul>                                                                                                    |                                                                                                    |                                                  |
| 国本区の支援部時         現在の振込手数料機構           国本区の支援部時         国家市政部日本設計           国家市政部日本設計         国家市政部日本設計           国家市政部日本設計         国家市政部日本会社会社会社会社会社会社会社会社会社会社会社会社会社会社会社会社会社会社会社                                                                                                    | 現在の振込手数料情報           現在の振込手数料情報           現在の振気考数料情報           現在の振気考数料価報の変更が必要です。           通知時間         現在の振気考数料価報の変更が必要です。           通知時間         現在           「日本の振気」         取りたいの場合は、手数料金額の変更が必要です。           「日本の振気」         「日本の振気」           「日本の振気」         「日本の振気」           「日本の振気」         「日本の振気」           「日本の振気」         「日本の振気」           「日本の振気」         「日本の振気」           「日本の振気」         「日本の振気」         「日本の振気」           「日本の振気」         「日本の振気」 <th>Q 使用手数料(標準/個別)および手数料計算方法を変更した場合は、変更後のお取引より適用されますので、ご注意ください。 Q 振込指定日が2019/10/01以降のお取引に適用される手数料を表示しています。</th> <th></th>                                                                                                    | Q 使用手数料(標準/個別)および手数料計算方法を変更した場合は、変更後のお取引より適用されますので、ご注意ください。 Q 振込指定日が2019/10/01以降のお取引に適用される手数料を表示しています。                                                                                   |                                                  |
| 日本の日本地区         日本の日本地区         日本の日本         日本の日本         日本の日本 <th></th> <th></th> <th>現在の振込手数料情報</th>                                                                                                    |                                                                                                    |                                                                                                    | 現在の振込手数料情報                                       |
| WD-WIDD         WD-WIDD         <                                                                                                    | NO-Settings         Utget の + 数料 上 数 + 金額の 変更 が いる 要 し ま か い な 要 し ま か い な 要 し ま か い な 要 し ま か い な 要 し ま か い な 要 し ま か い な 要 し ま か い な 要 し ま か い な 要 し ま か い な 要 し ま か い な 要 し ま か い な 要 し ま か い な 要 し ま か い な 要 し ま か い な 要 し ま か い な 要 し ま か い な 要 し ま か い な 要 し ま か い な 要 し ま か い な 要 し ま か い な 要 し ま か い な 要 し ま か い か る 要 し ま か い か る 要 し ま か い か る 要 し ま か い か る 要 し ま か い か る 要 し ま か い か る 要 し ま か い か る 要 し ま か い か る 要 し ま か い か る 要 し ま か い か る 要 し ま か い か る 要 し ま か い か る 要 し ま か い か る 要 し ま か い か る 要 し ま か い か い か い か い か い か い か い か い か い か                                                                                                    | 現在の掘込手数料情報                                                                                                    |                                                  |
| Barteline         Barteline         BartelineBarteline         Barteline                                                                                                    | 取用の         取用の         取用の         取用の         取用の         から変更操作へお進みください。           第日日日日         第日日日日         第日日日日         から変更操作へお進みください。           第日日日日         第日日日         第日日日         から変更操作へお進みください。           第日日日         第日日日         第日日日         から変更操作へお進みください。           第日日日         第日日日         第日日日         第日日         から変更操作へお進みください。           第日日         第日日         第日日         第日日         第日日         第日日           第日日         第日日         第日日         第日日         第日日         第日日         第日日         第日日         第日日         第日日         第日日         第日日         第日日         第日日         第日日         第日日         第日日         第日日         第日日         第日日         第日日         第日日         第日日         第日         第日                                                                                                    | 現在の手数料区分                                                                                                    | 現在の手数料区分が先万負担手数料 個別手数料と                          |
| Worksmall       Workswall       So (U) 学 数料 変数 (U) (U) (U) (U) (U) (U) (U) (U) (U) (U)                                                                                                    | 個別手数料変更       から変更操作へお進みください。         (第)       第257年1005年         (第)       第257年105年         (第)       第257年105年         (第)       第257年105年         (第)       第257年105年         (第)       第257年105年         (第)       第257年105年         (第)       第257年105年         (第)       第257年105年         (第)       第257年105年         (第)       第257年105年         (第)       第257年105年         (第)       第257年105年         (第)       第257年105年         (第)       第257年105年          (第)       第257年105年         (第)       第257年105年         (第)       第257年105年         (第)       第257年105年         (第)       第257年105日         (第)       第257年105日         (第)       第257年105日         (第)       (第)         (第)       (第)         (第)       (第)         (第)       (第)         (第)       (第)         (第)       (1)         (第)       (1)         (1)       (1)         (1)       (1)         (1)       (1)                                                                                                    | <b>手数料区分</b> 先方負担手数料 偿别手数料                                                                                                    | 衣示されている場合は、十数料並額の変更が必要です。                        |
| 単本語         単本語         単本語 <th>● #####28       ● #####28       ● #####28       ● #####28       ● #####28       ● #####28       ● #####28       ● #####28       ● #####28       ● #####28       ● #####28       ● #####28       ● #####28       ● #####28       ● #####28       ● #####28       ● #####28       ● #####28       ● #####28       ● #####28       ● #####28       ● #####28       ● #####28       ● #####28       ● ####################################</th> <th>現在の手数料金額</th> <th>個別手数料変更から変更操作へお進みください。</th>                                                                                                    | ● #####28       ● #####28       ● #####28       ● #####28       ● #####28       ● #####28       ● #####28       ● #####28       ● #####28       ● #####28       ● #####28       ● #####28       ● #####28       ● #####28       ● #####28       ● #####28       ● #####28       ● #####28       ● #####28       ● #####28       ● #####28       ● #####28       ● #####28       ● #####28       ● ####################################                                                                                                    | 現在の手数料金額                                                                                                    | 個別手数料変更から変更操作へお進みください。                           |
| 「日本日本のので、「日本日本のので、「日本日本のので、「日本日本のので、」」」         「日本日本のので、」」」         「日本日本のので、」」」」         「日本日本のので、」」」」         「日本日本のので、」」」」         「日本日本のので、」」」         「日本日本のので、」」」」         「日本日本のので、」」」         「日本日本のので、」」」         「日本日本のので、」」」」         「日本日本のので、」」」」         「日本日本のので、」」」」         「日本日本のので、」」」」         「日本日本のので、」」」         「日本日本のので、」」」         「日本日本のので、」」」」         「日本日本のので、」」」         「日本日本のので、」」」         「日本日本のので、」」」         「日本日本のので、」」」」         「日本日本のので、」」」」         「日本日本のので、」」」」         「日本日本のので、」」」」         「日本日本のので、」」」」」         「日本日本のので、」」」」」」         「日本日本のので、」」」」」」」」」         「日本日本のので、」」」」」」」」」」」         「日本日本のので、」」」」」」」」」」         「日本日本のので、」」」」」」」         「日本日本のので、」」」」」」」 <t< th=""><th>●         ●         ●         ●         ●         ●         ●         ●         ●         ●         ●         ●         ●         ●         ●         ●         ●         ●         ●         ●         ●         ●         ●         ●         ●         ●         ●         ●         ●         ●         ●         ●         ●         ●         ●         ●         ●         ●         ●         ●         ●         ●         ●         ●         ●         ●         ●         ●         ●         ●         ●         ●         ●         ●         ●         ●         ●         ●         ●         ●         ●         ●         ●         ●         ●         ●         ●         ●         ●         ●         ●         ●         ●         ●         ●         ●         ●         ●         ●         ●         ●         ●         ●         ●         ●         ●         ●         ●         ●         ●         ●         ●         ●         ●         ●         ●         ●         ●         ●         ●         ●         ●         ●         ●         ●         ●         ●</th><th>手数料計算方法 报面型</th><th></th></t<>                 | ●         ●         ●         ●         ●         ●         ●         ●         ●         ●         ●         ●         ●         ●         ●         ●         ●         ●         ●         ●         ●         ●         ●         ●         ●         ●         ●         ●         ●         ●         ●         ●         ●         ●         ●         ●         ●         ●         ●         ●         ●         ●         ●         ●         ●         ●         ●         ●         ●         ●         ●         ●         ●         ●         ●         ●         ●         ●         ●         ●         ●         ●         ●         ●         ●         ●         ●         ●         ●         ●         ●         ●         ●         ●         ●         ●         ●         ●         ●         ●         ●         ●         ●         ●         ●         ●         ●         ●         ●         ●         ●         ●         ●         ●         ●         ●         ●         ●         ●         ●         ●         ●         ●         ●         ●         ●         ●                                                                                                            | 手数料計算方法 报面型                                                                                                    |                                                  |
| (1)       (1)         (1)       (1)       (1)       (1)       (1)       (1)       (1)       (1)       (1)       (1)       (1)       (1)       (1)       (1)       (1)       (1)       (1)       (1)       (1)       (1)       (1)       (1)       (1)       (1)       (1)       (1)       (1)       (1)       (1)       (1)       (1)       (1)       (1)       (1)       (1)       (1)       (1)       (1)       (1)       (1)       (1)       (1)       (1)       (1)       (1)       (1)       (1)       (1)       (1)       (1)       (1)       (1)       (1)       (1)       (1)       (1)       (1)       (1)       (1)       (1)       (1)       (1)       (1)       (1)       (1)       (1)       (1)       (1)       (1)       (1)       (1)       (1)       (1)       (1)       (1)       (1)       (1)       (1)       (1)       (1)       (1)       (1)       (1)       (1)       (1)       (1)       (1)       (1)       (1)       (1)       (1)       (1)       (1)       (1)       (1)       (1)       (1)       (1)       (1)       (1)       (1)       (1)       (1) <td< th=""><th>IMA       振送手数料の変更         I 出入日本(1)       (1)         I 出入日本(1)       (1)         I I 出入日本(1)       (1)         I I I L)       (1)         I I I L)       (1)         I I I I I L)       (1)         I I I I I I L)       (1)         I I I I I I I I I I I I I I I I I I I</th><th>施品手数時(低信金額)           基準金額         第日一路時本で         第日日         第日日           30,000円半期         324円         324円         640円           30,000円半期         540円         540円         864円</th><th>(先方負担手数料 標準手数料 と表示されている場合は、<u>変更操作は不要</u>です。)</th></td<>                                                                                                    | IMA       振送手数料の変更         I 出入日本(1)       (1)         I 出入日本(1)       (1)         I I 出入日本(1)       (1)         I I I L)       (1)         I I I L)       (1)         I I I I I L)       (1)         I I I I I I L)       (1)         I I I I I I I I I I I I I I I I I I I                                                                                                    | 施品手数時(低信金額)           基準金額         第日一路時本で         第日日         第日日           30,000円半期         324円         324円         640円           30,000円半期         540円         540円         864円 | (先方負担手数料 標準手数料 と表示されている場合は、 <u>変更操作は不要</u> です。)  |
| 国本日本の次目         国家公子 300 HPU ADDR 100 HPU ADDR 10                                                                                                    | Image: Section Section Sectio                  | < (23                                                                                                    | 作り手数料の亦声                                         |
| <ul> <li></li></ul>                                                                                                    | WHERE         ● ● ● ● ● ● ● ● ● ● ● ● ● ● ● ● ● ● ●                                                                                                    | 振込手数料の変更                                                                                                    | □ 派込于致科の変更                                       |
|                                                                                                    | 11 100 11 200 11 2                          |                                                                                                    |                                                  |
| 1       ※個別手数料をビジネスダイレクトの標準手数料に<br>良したい場合は、標準手数料の摘要欄内にある<br>契約法人確認暗証番号を入力し、<br>確準手数料を設けたち負担手数料<br>標準手数料が適用されます。         1       ※10001年数料登録/変更       をクリックします。         3       第3601日日の1000日日の100日日の1                                                                                                    | 「業業学業時」を増加する名は、「営業学業時後月」ボタンを押してください。       ※個別手数料をビジネスダイレクトの標準手数料に<br>良したい場合は、標準手数料の摘要欄内にある<br>契約法人確認暗証番号を入力し、<br>標準手数料変更 をクリックします。         「業業業時間に       **99974-ボート         「ま業業時間に       **99974-ボート         「ま業業時間に       **99974-ボート         「ま業業時間に       **99974-ボート         「ま業業時間を       **99974-ボート         「ま業業時間」       **99974-ボート         「ま業業時に用」       **99974-ボート         「まま業時に用」       **99974-ボート         「ままままた」       **99974-ボート         「ままままた」       **99974-ボート         「ままままた」       **99974-ボート         「ままままた」       **99974- ボート         「ままままた」       **99974- ボート         「ままままた」       **99974- ****         「ままままた」       **99974- ****         「ままままた」       ************************************                                                                                                    | 1週用する于政料を協別于政料に変更する場合または協別于政料の内容を変更する場合は、<br>個別手数料変更」ボタンを押してください。           電源手数料の適用                                                                                                    | 個別子致科変更 をクリックします。→⑤へ                             |
| Hamiliarencement en en example en en example en en example en en example en example en exam                                                                                                    | Name       第2000000000000000000000000000000000000                                                                                                    | (株学 <b>学派刊の通知</b> )<br>「標準手数料」を適用する場合は、「標準手数料使用」ボタンを押してください。                                                                                                    | ※個別手数料をビジネスダイレクトの標準手数料に<br>戻したい場合は、標準手数料の摘要欄内にある |
|                                                                                                    | ####################################                                                                                                    | 2約法人確認確証番号の認証が必要です。お間違えないように入力してください。                                                                                                    | 契約法人確認暗証番号を入力し、                                  |
|                                                                                                    | WBALHERRENT       UT+7277+ボード         現存年期に用き       現在の手数料区分が「先方負担手数料<br>標準手数料」に表示変更になりましたら<br>標準手数料が適用されます。         第       (1) (1) (1) (1) (1) (1) (1) (1) (1) (1)                                                                                                    | 半角英数字4~12桁                                                                                                    | 標準手数料変更をクリックします。                                 |
|                                                                                                    | 現在の手数料区分が「先方負担手数料<br>標準手数料が適用されます。           現在の手数料区分が「先方負担手数料<br>標準手数料が適用されます。           ⑤           個別振込手数料登録/変更<br>(別振込手数料登録/変更<br>(別振込手数料登録/変更)<br>(別振込手数料登録/変更)<br>(別振込手数料登録/変更]が開きます。           ⑤『個別振込手数料登録/変更<br>(別振込手数料登録/変更)<br>(別振込手数料登録/変更)<br>(別振込手数料登録/変更]が開きます。           ⑤『個別振込手数料登録/変更<br>(別振込手数料登録/変更)<br>(別振込手数料登録/変更)<br>(別目の目気(の)を取引に通用されるます。)           ⑤『個別振込手数料登録/変更]が開きます。           ⑤『個別振込手数料登録/変更]が開きます。           ● 新した目が2019/10/01以降のお取引に適用される手数料を登録/変更します。」になっていることをご<br>確認ください。           ● 新した日が(100日以降の表取引に適用される手数料を登録/変更します。」になっていることをご<br>確認ください。           ● 新した日が(100日以降の表取引に適用される手数料を登録/変更します。」になっていることをご           ● 第414版方法<br>● 第414版方法<br>● 第414版方法<br>● 第414版方法           ● 100日<br>(第414年) ● 100日<br>(第414年) ● 1                                                                  | 契約法人藩認靖証番号 必須                                                                                                    |                                                  |
| 展業単数料」に表示変更になりましたら<br>標準手数料が適用されます。           ⑤          留別振込手数料登録/変更                                                                                                    |                                                                                                    | 3212754-W-L                                                                                                    | 現在の手数料区分が「先方負担手数料                                |
| 第       標準手数料が適用されます。         第       (5)         個別振込手数料登録/変更       (2015)         (5)「個別振込手数料登録/変更」       (2015)         (5)「個別振込手数料登録/変更」       (2015)         (5)「個別振込手数料登録/変更」       (2015)         (5)「個別振込手数料登録/変更」       (2015)         (5)「個別振込手数料登録/変更」       (2015)         (2015)       (2015)         (2015)       (2015)         (2015)       (2015)         (2015)       (2015)         (2015)       (2015)         (2015)       (2015)         (2015)       (2015)         (2015)       (2015)         (2015)       (2015)         (2015)       (2015)         (2015)       (2015)         (2015)       (2015)         (2015)       (2015)         (2015)       (2015)         (2015)       (2015)         (2015)       (2015)         (2015)       (2015)         (2015)       (2015)         (2015)       (2015)         (2015)       (2015)         (2015)       (2015)         (2015)       (2015)         (2015)       (2015)         (2015                                                                                                    | 標準手数料が適用されます。         (5)       (5)         (6)       (6)         (7)       (7)         (7)       (7)         (7)       (7)         (7)       (7)         (7)       (7)         (7)       (7)         (7)       (7)         (7)       (7)         (7)       (7)         (7)       (7)         (7)       (7)         (7)       (7)         (7)       (7)         (7)       (7)         (7)       (7)         (7)       (7)         (7)       (7)         (7)       (7)         (7)       (7)         (7)       (7)         (7)       (7)         (7)       (7)         (7)       (7)         (7)       (7)         (7)       (7)         (7)       (7)         (7)       (7)         (7)       (7)         (7)       (7)         (7)       (7)         (7)       (7)         (7)       (7)         (7)                                                                                                    | <b>福進手数封使用</b> >                                                                                                    | 標準手数料」に表示変更になりましたら                               |
| <ul> <li>⑤</li> <li>⑥</li> <li>⑥// 個別振込手数料登録/変更]が開きます。</li> <li>⑤// 個別振込手数料登録/変更]が開きます。</li> <li>⑤// 個別振込手数料登録/変更]が開きます。</li> <li>⑤// 個別振込手数料登録/変更]が開きます。</li> <li>⑤// 個別振込手数料登録/変更]よず。</li> <li>⑤// 個別振込手数料登録/変更]よず。</li> <li>○</li> <li>⑤// 個別振込手数料登録/変更]よず。</li> <li>○</li> <li>○</li></ul>                                                                                                    | <ul> <li>⑤</li> <li>⑤『個別振込手数料登録/変更         <ul> <li>⑤『個別振込手数料登録/変更]が開きます。</li> <li>⑤『個別振込手数料登録/変更]が開きます。</li> <li>⑤『個別振込手数料登録/変更]が開きます。</li> </ul> <ul> <li>⑤『個別振込手数料登録/変更]が開きます。</li> </ul> <ul> <li>⑤『個別振込手数料登録/変更]が開きます。</li> <li>⑤『個別振込手数料登録/変更]が開きます。</li> <li>⑤『個別振込手数料登録/変更]が開きます。</li> <li>「振込指定日が2019/10/01以降のお取引に適用される手数料を登録/変更します。」になっていることをご確認ください。</li> </ul> <ul> <li>⑤『個別振込手数料を登録/変更します。」になっていることをご確認ください。</li> </ul> <ul> <li>⑤「個別振込手数料を登録/変更します。」になっていることをご確認くたさい。</li> </ul> <ul> <li>⑤「個別振込手数料を登録/変更します。」になっていることをご確認くたさい。</li> </ul> <ul> <li>⑤「個別振込手数料を登録/変更します。」になっていることをご確認くたさい。</li> </ul> <ul> <li>⑤「個別振込手数料を入力します。</li> </ul> <ul> <li>⑤「個別振込手数料を入力します。</li> </ul> <ul> <li>⑤「個別振込手数料を登録/変更」の</li> <li>○○○○○○○○○○○○○○○○○○○○○○○○○○○○○○○○○○○○</li></ul></li></ul>                                                                                                    |                                                                                                    | 標準手数料が適用されます。                                    |
| <ul> <li>⑤ (個別振込手数料登録/変更) (四年の)</li> <li>⑤ (個別振込手数料登録/変更) (四年の)</li> <li>○ (四年の)</li> <li>○ (四年の)</li> <li>○ (四年の)</li> <li>○ (四日)</li> <li>○ (四日)</li></ul>                                                                                                    | <ul> <li>⑤</li> <li>⑤『個別振込手数料登録/変更</li> <li>⑥『個別振込手数料登録/変更]が開きます。</li> <li>⑤『個別振込手数料登録/変更]が開きます。</li> <li>⑤『個別振込手数料登録/変更]が開きます。</li> <li>⑤『個別振込手数料登録/変更]が開きます。</li> <li>「振込指定日が2019/10/01以降のお取引に適用される手数料を登録/変更します。」になっていることをご確認ください。</li> <li>本</li> <li>本</li> <li>※</li> <li>※<!--</th--><th></th><th></th></li></ul>                                                                                                    |                                                                                                    |                                                  |
| <ul> <li>⑤</li> <li>⑤「個別振込手数料登録/変更」が開きます。</li> <li>⑤「個別振込手数料登録/変更]が開きます。</li> <li>⑤「個別振込手数料登録/変更]が開きます。</li> <li>○「個別振込手数料登録/変更]が開きます。</li> <li>○「個別振し手数料登録/変更]が開きます。</li> <li>○「個別振し手数料登録/変更]が開きます。</li> <li>○「個別振し手数料を登録/変更]が開きます。</li> <li>○「個別振し手数料を登録/変更]が開きます。</li> <li>○「個別振し手数料を登録/変更]が開きます。</li> <li>○「個別振し手数計算算算」</li> <li>○「個別振し手数料を登録/変更]が開きます。</li> <li>○「個別振し手数料を登録/変更]が開きます。</li> <li>○「個別振し手数料を登録/変更]が開きます。</li> <li>○「個別振し手数料を登録/変更]が開きます。</li> <li>○「個別振し手数料を登録/変更]が開きます。</li> <li>○「個別振し手数</li> <li>○「のいたっていることをご<br/></li> <li>○「のかた」</li> <li>○「個別振し手数</li> <li>○「のかた」</li> <li>○「のかた」</li> <li>○「回転目した」</li> <li>○「のかた」</li> </ul> <ul> <li>○「のかた」</li> <li>○「のかた」</li> <li>○「個目した」</li> <li>○「のかた」</li> </ul> <ul> <ul> <li>○「のかた」</li> </ul> <ul> <li>○「のかた」</li> </ul> <ul< th=""><th><ul> <li>⑤</li> <li>⑤『個別振込手数料登録/変更」</li> <li>○⑤『個別振込手数料登録/変更』が開きます。</li> <li>⑤『個別振込手数料登録/変更』が開きます。</li> <li>⑤『個別振込手数料登録/変更』が開きます。</li> <li>⑤『個別振込手数料登録/変更』が開きます。</li> <li>⑤『個別振込手数料登録/変更』が開きます。</li> </ul></th><th></th><th>••••••</th></ul<></ul>                                                                                                    | <ul> <li>⑤</li> <li>⑤『個別振込手数料登録/変更」</li> <li>○⑤『個別振込手数料登録/変更』が開きます。</li> <li>⑤『個別振込手数料登録/変更』が開きます。</li> <li>⑤『個別振込手数料登録/変更』が開きます。</li> <li>⑤『個別振込手数料登録/変更』が開きます。</li> <li>⑤『個別振込手数料登録/変更』が開きます。</li> </ul>                                                                                                    |                                                                                                    | ••••••                                           |
| <ul> <li>(回)振込手数料登録/変更</li> <li>(回)振込手数料登録/変更</li> <li>(回)振込手数料登録/変更</li> <li>(回)振込手数料登録/変更</li> <li>(回)振込手数料登録/変更</li> <li>(回)振込手数料登録/変更</li> <li>(回)振込手数料登録/変更</li> <li>(回)振込手数料200/00/00/00/00/00/00/00/00/00/00/00/00/</li></ul>                                                                                                    | <ul> <li>● The Min MACH 1 SAFT 2019/10/01以降のお取引に適用され</li> <li>● 新い版空日が2019/10/01以降のお取引に適用される手数料を登録/変更します。」になっていることをご<br/>確認ください。</li> <li>● 新い版空日が2019/10/01以降のお取引に適用される手数料を登録/変更します。」になっていることをご<br/>確認ください。</li> <li>● 新い版空日が2019/10/01以降のお取引に適用される手数料を登録/変更します。」になっていることをご<br/>確認ください。</li> </ul>                                                                                                    | (5)                                                                                                    | ⑤『個別振込手数料登録/変再』が聞きます。                            |
| Teld 2007 などす 2047 またまます。     T たいまます (なり) ない くっかい くっかい くっかい くっかい くっかい くっかい くっかい くっか                                                                                                    | 1回力/加以乙ナ女林只豆球/女史     CBRAIT       WINEL+25452832/25     250.475.       基準金額及び、基準金額時の堀辺-発数料(投引金額)を入力して、「登録」ボタンを押してください。     F振込指定日が2019/10/01以降のお取引に適用される手数料を登録/変更します。」になっていることをご確認ください。       た方魚型手数料     第57       そ方魚型手数料(建り広準)     ●       第57     単点の時で、単点の時で、単点の時で、金融の日、       第57     単点の時で、単点の時で、       30,000 円・     円株期       30,000 円・     円株期       30,000 円・     円株期       30,000 円・     円株期       30,000 円・     円株期                                                                                                    | ● 御別には千物料発得 / 亦再                                                                                                    |                                                  |
| Winks/####################################                                                                                                    | <ul> <li></li></ul>                                                                                                    | 1回/加瓜ンナ女科豆球/友史                                                                                                    |                                                  |
| Bath 2019 2019 / 10 / 10 / 10 / 10 / 10 / 10 / 10 /                                                                                                    | T振込指定日か2019/10/01以降のお取引に適用され     る手数料を登録/変更します。」になっていることをご     確認ください。       F就和計算方法     F就和計算方法     F就和計算方法     F就和計算方法     Fight     Fight                   | 個別扱い予約料を登録/変更します。<br>基準金額及び、基準金額毎の振込予約料(送引金額)を入力して、「登録」ボタンを押してください。<br>###予約15.15.2.2.2.2.4.5.5.1.1.1.1.1.1.1.1.1.1.1.1.1.1.1.1.1                                                        |                                                  |
| 0       BLARZEH 2009年10月01日以馬のた際1に使用される手数単位数「変更します。」になっていることをこ確認ください。         5       数数料を登録/変更します。」になっていることをこ確認ください。         第方規算券組       BET 1         第方目 7 数410 医 2 数41       BET 2         # # # # # # # *       ************************************                                                                                                    | <ul> <li>Q 新以能空日が2019年10月01日以降のお取引に適用される手数料を登録/文更します。」になっていることをこ<br/>た方角担手数料 </li> <li>先方角担手数料(運引金額) (得相は半角数字で入力してください、 </li> <li>手数料計算方法 原型 </li> <li>              新行 能以手数料 (逆引金額)             「新行 能(が)金額)             「新行 能(か)をて、             「「」」」             「「」」」</li></ul>                                                                                                    | 標準于政府を認め込む場合は、「標準于政府認為」ボダンを押してくたさい。                                                                                                    | 「振込指定日か2019/10/01以降のお取りに適用され                     |
| <u> まから思うない。</u><br>###################################                                                                                                    | た方負担手数料の基準金額、振込手数料(差引金額)備報信#角数字で入力してください。     確認くたさい。                                                                                                    | Q 振込指定日が2019年10月01日以降のお取引に適用される手数料を登録/変更します。                                                                                                    | る手数料を登録/変更します。」になっていることをこ                        |
| 生き方葉目10000       第編型       Image: Control (C100000)         日本日本       第57       1000000000000000000000000000000000000                                                                                                    | 先方魚損于数44(獲匀金額)備編は半角数字で入力してください。                                                                                                    | 先方負担手数料                                                                                                    | 確認くたさい。                                          |
| ・・          ・・          ・・          ・・          ・・          ・・          ・・          ・・          ・・          ・・          ・・          ・・          ・・          ・・          ・・          ・・          ・・          ・・          ・・          ・・          ・・          ・・          ・・          ・・          ・・          ・・          ・・          ・・          ・・          ・・          ・・          ・・          ・・          ・・          ・・          ・・          ・・          ・・          ・・          ・・          ・・          ・・          ・・          ・・          ・・          ・・          ・・          ・・          ・・          ・・          ・・          ・・          ・・          ・・          ・・          ・・          ・・          ・          ・          ・          ・          ・          ・          ・          ・          ・          ・          ・          ・          ・          ・          ・          ・          ・          ・                                                                                                             | 手数料計算方法     振器型       健準手数料読込     振込子数料 (送消金額)<br>当行       基準金額     振込子数料 (送消金額)<br>当行       通行の時かて     本支式めて       30,000 円~     円未満       0     0   変更後の手数料を入力します。                                                                                                    | 先方負担手数料の基準金額、振込手数料(差引金額) 情報は半角数字で入力してください。                                                                                                    |                                                  |
| #####BBL                                                                                                    | ###前出     #Li F放射(法引金額)       基準金額     第G       第G     第G       第G     第G       第G     第G       第G,000 円本     日本語りあて       30,000 円本     日本語                                                                                                    | 手放料計算方法 据图型 >                                                                                                    |                                                  |
| Image: State (State)         30,000 Pr       第57 世代(State)         30,000 Pr       Pr         30,000 Pr       Pr         Dr       Pr         Pr       Pr         P                                                                                                    | 施L3 ##dmini     施L3 ##dmini       30,000     円示満     #fill / #fill / #fill                                                                                     | 標準手統將防込                                                                                                    |                                                  |
| 30,000 円~       円株用       変更後の手数料を入力します。         30,000 円~       円株用          30,000 円~       円株用          30,000 円~       円株用          30,000 円~       円株用          30,000 円~       円株用          30,000 円~       円株用          30,000 円~       円株用          30,000 円~       円株用          30,000 円~       円株用          30,000 円~       円株用          30,000 円~       円株用          30,000 円~       円株用          30,000 円~           910 0           30,000 円~           910 0           910 0           910 0           910 0           910 0           910 0           910 0           910 0           910 0           910 0           910 0                                                                                                    | ■                                                                                                    |                                                                                                    |                                                  |
| 30,000 円~       円未満         30,000 円~       円未満         30,000 円~       円未満         30,000 円~       円未満         30,000 円~       円未満         30,000 円~       円未満         30,000 円~       円未満         30,000 円~       円未満         30,000 円~       円未満         30,000 円~       円未満         30,000 円~       円未満         30,000 円~       日本         30,000 円~       日本         30,000 円~       日本         30,000 円~       日本         30,000 円~       日本         30,000 円       日本         30,000 円       日本                                                                                                    | 30,000 円×約<br>30,000 円~ 円未満<br>回 回+通                                                                                                    | 目一応告めて 本支店あて 電信扱い                                                                                                    | 亦再後の手粉約ち】もします                                    |
| 30,000 P <sup>-</sup> P##<br>D. DA#<br>D. DA#<br>D. | 30,000 PY~ PF来商<br>の 日本意                                                                                                    | 30,000 円井満                                                                                                    | - 友丈夜の丁奴科で八川しより。<br>                             |
|                                                                                                    |                                                                                                    | 3U,UUU II~ II:R                                                                                                    |                                                  |
| <ul> <li></li></ul>                                                                                                    |                                                                                                    |                                                                                                    |                                                  |
| Disk ####################################                                                                                                    |                                                                                                    |                                                                                                    |                                                  |
|                                                                                                    |                                                                                                    |                                                                                                    |                                                  |
| シフトウェアキーボード          ・         ・         ・                                                                                                    | 契約法人構造物運用号 (A)   学科法人構造物運用号 (A)                                                                                                    | 半角英数字4~12衍<br>契約法人確認物證個行 <b>办法</b>                                                                                                    | 契約法人確認 単 証 番 号 を 人 力 し                           |
| **>200     200     200     ※何度もエラーを繰り返すとビジネスダイレクト                                                                                                    | シフトウェアキーボード 登録 をクリックしてください。                                                                                                    | ソフトウェアキーボード 十 男く                                                                                                    | 登録をクリックしてください。                                   |
| 、 (何度もエラーを繰り返すとビジネスダイレクト                                                                                                    | ++>th 0U7 208 >                                                                                                    | 4+244 0U7 208 >                                                                                                    |                                                  |
| <b>が停止</b> いたしますのでご注意ください。                                                                                                    |                                                                                                    |                                                                                                    | ※何度もエラーを繰り返すとビジネスダイレクト<br>が停止いたしますのでご注意ください。     |

| Image: Hold State         H - Δλ/46 ζ         # 20λ/6 ζ         # 40/06 ζ           30,000 Ph~         91.88         330         330         660           30,000 Ph~         P18.88         550         550         880           Ph~         Image: Hold State         Image: Hold State         Hold State         Hold State           PhoL         Image: Hold State         Image: Hold State         Hold State         Hold State         Hold State                                               | ⑥変更確認のダイアログが表示されるので、<br>OK をクリックします。                                                                            |
|----------------------------------------------------------------------------------------------------|----------------------------------------------------------------------------------------------------|
| ● 使用手数料 (標準/留例) および手数料計算方法を変更した場合は、変更後のお取引より適用されますので、ご注意ください。           ● 服込指定日が2019/10/01以間のお取引に適用される手数料を表示しています。           ● 開支航空日が2019/10/01以間のお取引に適用される手数料を表示しています。           ● 現在の振込手数料情報           現在の手数料区分           ● 先方負担手款料 個別手款料           現在の手数料金数           単数料区分           ● 先方負担手款料 個別手款料           現在の手数料金数           ● 現料計算方法           原品「数料 (使引金額)           ● 加引力           ● 加引力           ● 第2000円未満           30,000円未満           ● 3000円未満           ● 3000円未満           ● 3000円未満 | ⑦「現在の手数料金額」に変更後の手数料が設定されていることを確認してください。以上で変更操作は完了です。<br>終了する場合は、画面右上の<br>をクリックしてください。 変更後の手数料になっていることを確認してください。 |
| 振込手数料選択         CLEMUS15           瓶込手数料を選択します。<br>手数料を選択して、「選択」ボタンを押してください。            瞬間違釈            学数料金額について、期間別の設定が可能です。対象の期間を選択してください。            瞬間         ●           服間         ●           第25月が見知したい学数料を選択してください。            野数料選択         ●           登録/変更/ 参照したい学数料を選択してください。            ●         ●           ●         第5券船置以上手数料           ●         ●           ●         第5券船置級」                                                                                                    | ※当方負担振込手数料に個別手数料を設定している場合も、手数料変更が必要です。 期間:振込指定日が2019/10/01以降のお取引に適用される手数料 手数料:当方負担手数料                           |
| ¥UR >                                                                                                    | 上記を選択後、④からの操作を行ってください。                                                                                          |

以上